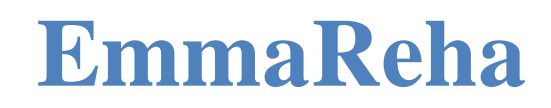

Руководство пациента

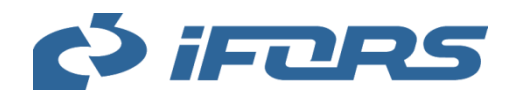

# Содержание

| 1. Общие сведения о системе EMMAREHA                            | 4 |
|-----------------------------------------------------------------|---|
| 2. Определения и сокращения                                     | 5 |
| 3. Типовые кнопки, подсказки                                    | 5 |
| 4. Регистрация в Системе и начало работы                        | 3 |
| 4.1. Регистрация в Системе                                      | 3 |
| 4.2. Вход в Систему                                             | 9 |
| 4.3. Повторная авторизация 10                                   | ) |
| 4.4. Восстановление пароля1                                     | 1 |
| 4.5. Выход12                                                    | 2 |
| 5. Меню1                                                        | 3 |
| <ol> <li>Просмотр и редактирование личного профиля14</li> </ol> | 4 |
| 7. Журнал уведомлений                                           | 2 |
| 8. Главная страница                                             | 4 |
| 9. Календарь                                                    | 5 |
| 9.1. Просмотр календаря20                                       | 5 |
| 9.2. Планирование консультации с врачом                         | ) |
| 9.3. Просмотр и согласование событий в календаре                | 1 |
| 9.4. Редактирование событий                                     | 2 |
| 9.5. Участие в видеоконференциях                                | 3 |
| 10. Назначения                                                  | 5 |
| 10.1. Просмотр всех назначений                                  | 5 |
| 10.2. Просмотр и выполнение упражнений                          | 7 |
| 10.3. Просмотр и выполнение назначенных физиотерапий 40         | ) |

| 10.4. Заполнение опросников | 40  |
|-----------------------------|-----|
| 1                           |     |
| 10.5. Просмотр статистики   | .41 |

# 1. Общие сведения о системе EMMAREHA

**ЕММАREHA** (далее Система) – телемедицинская информационная система, предназначенная для автоматизации процесса проведения реабилитации пациентов от момента формирования плана реабилитации до завершения восстановления пациента с возможностью контроля выполнения пациентом всех назначений. ЕММАREHA позволяет сделать доступной для широкого круга медицинских специалистов, сопровождающих пациентов в процессе реабилитации, экспертизу ведущих реабилитологов, физиотерапевтов и представителей других специальностей. В ЕММАREHA реализована возможность использования опыта и знаний ведущих специалистов, как во время стационарного лечения пациентов, так и для сопровождения пациентов на дому

Система представляет собой электронный портал, доступ к которому осуществляется через браузер пользователя.

Пользователь должен владеть основными приемами работы на компьютере, уметь работать с электронной почтой и интернетом. Компьютер пользователя должен быть подключен к интернету и оснащен микрофоном и web-камерой. Рекомендуемый браузер - Google Chrome не ниже версии 70.

Система обеспечивает следующую последовательность шагов участников процесса реабилитации:

- 1. Пациент обращается в реабилитационную клинику.
- 2. Врач реабилитационной клиники:
- регистрирует Пациента при первичном обращении в клинику;
- регистрирует в Системе клинический случай по результатам осмотра Пациента;
- проводит дополнительные обследования и вносит их в карточку клинического случая;
- назначает видеоконференции для проведения консультаций с Пациентом и групповых или индивидуальных занятий с Инструктором;
- формирует для пациента индивидуальный реабилитационный план;
- контролирует выполнение пациентом реабилитационного плана.
- 3. Инструктор реабилитационной клиники проводит групповые или индивидуальные занятия с пациентами.

# 2. Определения и сокращения

В настоящем руководстве используются специальные термины, приведенные в таблице ниже.

Таблица 1 – Перечень терминов с определениями

| Термин             | Определение                                                                                                    |
|--------------------|----------------------------------------------------------------------------------------------------|
| Видеоконференция   | Сеанс видеосвязи между пользователями,<br>осуществлённый с помощью встроенного в Систему<br>средства проведения видеоконференций                                                                                                    |
| Врач               | Сотрудник реабилитационной клиники, который осуществляет прием и осмотр Пациента, назначает лечение                                                                                                    |
| Инструктор         | Сотрудник реабилитационной клиники, который осуществляет проведение групповых или индивидуальных занятий с пациентами по назначениям врача                                                                                            |
| Клинический случай | Случай получения Пациентом травмы или другого<br>повреждения, в результате которого пациент сначала<br>обращается в реабилитационную клинику, а затем по<br>итогам рассмотрения направляется на лечение и<br>последующую реабилитацию |
| Событие            | Занятие с инструктором, консультация с пациентом                                                                                                    |
| Функция            | Восстанавливаемая анатомическая функция организма                                                                                                    |

# 3. Типовые кнопки, подсказки

В таблице 2 перечислены типовые кнопки, используемые при работе с Системой.

# Таблица 2 – Типовые кнопки

| Кнопка                                       | Функция, действие                                                                                                   |  |  |  |  |  |
|----------------------------------------------|----------------------------------------------------------------------------------------------------|--|--|--|--|--|
| Сохранить                                    | Сохранение значений, введенных в поля экранной формы, сохранение изменений                                          |  |  |  |  |  |
| Отменить                                     | Вернуться на предыдущую страницу,                                                                                   |  |  |  |  |  |
|                                              | Закрыть экранную форму без сохранения введенных данных                                                              |  |  |  |  |  |
| Сбросить                                     | Закрыть страницу без сохранения введенных данных                                                                    |  |  |  |  |  |
| Назад                                        | Вернуться на предыдущий этап заполнения формы                                                                       |  |  |  |  |  |
| Q                                            | В поле доступен ввод символов для поиска записей в списке                                                           |  |  |  |  |  |
| ×                                            | Удалить из поля выбранное из множественного списка значение, очистить поле поиска.                                  |  |  |  |  |  |
|                                              | Закрыть страницу                                                                                                    |  |  |  |  |  |
| 0                                            | Отобразить символы при вводе пароля.                                                                                |  |  |  |  |  |
|                                              | Просмотреть карточку объекта                                                                                        |  |  |  |  |  |
| ţţ.                                          | Сортировка записей в таблице по возрастанию/убыванию                                                                |  |  |  |  |  |
| К На «Главную» К Назад к «Список упражнений» | Возврат на указанную страницу, ссылка отображается в верхней части рабочей области                                  |  |  |  |  |  |
| (?)                                          | Просмотр подсказки                                                                                                  |  |  |  |  |  |
| i                                            | Выбор даты. В поле можно выбрать дату с помощью<br>встроенного календаря или ввести вручную в формате<br>ДД.ММ.ГГГГ |  |  |  |  |  |
| $\sim$                                       | Просмотр выпадающего списка                                                                                         |  |  |  |  |  |
| *                                            | Символом * отмечены поля, обязательные для заполнения                                                               |  |  |  |  |  |
| <b>)</b> , <b>)</b>                          | Переход на следующую страницу списка/на последнюю страницу списка                                                   |  |  |  |  |  |
| « , <b>«</b>                                 | Переход на первую страницу списка/на предыдущую страницу                                                            |  |  |  |  |  |

Если при вводе сведений, которые необходимо далее сохранить, не заполнено

обязательное поле, незаполненное поле будет подсвечено (см. Рисунок 1)

|                                 | ۲ | Минимум 8 символов.                     |
|---------------------------------|---|-----------------------------------------|
| Поле обязательно для заполнения |   | , , , , , , , , , , , , , , , , , , , , |

### Рисунок 1 – Не заполнено обязательное поле

Если в поле введено некорректное значение, поле будет подсвечено, ниже будет отображаться подсказка (см. Рисунок 2)

| Новый пароль:*                           |   |                                            |
|------------------------------------------|---|--------------------------------------------|
| •••••                                    | ۲ | Минимум 8 символов.<br>Регистр учитывается |
| Пароли отличаются менее чем на 3 символа |   |                                            |

### Рисунок 2 – Поле заполнено некорректно

Если пользователь возвращается на предыдущую страницу без сохранения введенных сведений, отображается информационное сообщение (см. Рисунок 3). Нажмите **Да** для выхода без сохранения, нажмите **Нет** для возврата к редактированию.

| Внимание                             | ×                      |
|--------------------------------------|------------------------|
| Данные не будут сохранены.<br>выйти? | Вы уверены, что хотите |
| Да                                   | Нет                    |

Рисунок 3 – Информационное сообщение

# 4. Регистрация в Системе и начало работы

# 4.1. Регистрация в Системе

Пациента в Системе регистрирует врач при первичном обращении. На e-mail автоматически будет отправлено письмо, содержащее ссылку для входа в Систему, логин и временный пароль. В качестве логина используется e-mail.

Перейдите по ссылке, указанной в письме. Откроется страница входа в Систему (см. Рисунок 4).

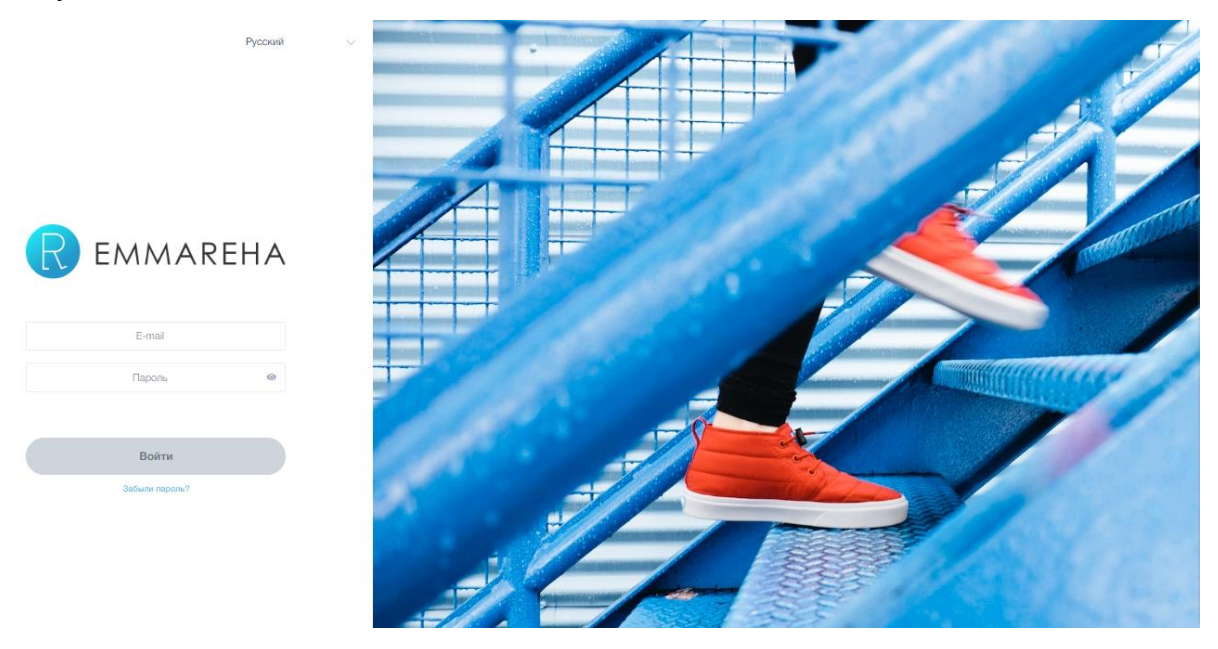

Рисунок 4 – Вход в систему

Укажите пароль и логин и нажмите Войти.

При первом входе в Систему необходимо изменить пароль (см. Рисунок 5).

| Добро пожаловать в EN               | IMAREHA!                      |
|-------------------------------------|-------------------------------|
| Срок действия пароля и              | ICTËK.                        |
| Пожалуйста, создайте н              | ювый пароль, который будете   |
|                                     |                               |
| знать только Вы. Парол              | ь должен содержать не менее в |
| знать только Вы. Парол<br>символов. | ь должен содержать не менее 8 |
| знать только Вы. Парол<br>символов. | ь должен содержать не менее в |
| знать только Вы. Парол<br>символов. | ь должен содержать не менее 8 |
| знать только Вы. Парол<br>символов. | ь должен содержать не менее 8 |
| знать только Вы. Парол<br>символов. | ь должен содержать не менее 8 |

Рисунок 5 – Смена пароля при первом входе в Систему

Введите новый пароль и нажмите Сохранить. Пароль должен содержать не менее 8

символов.

Для входа в Систему в дальнейшем используйте новый пароль (см. п. 4.2).

# 4.2. Вход в Систему

Перейдите на страницу входа в Систему (см. Рисунок 4).

Выберите из списка язык отображения интерфейса (см. Рисунок 6).

| Русский |
|---------|
| 中文      |
| English |
| Русский |

Рисунок 6 - Выбор языка интерфейса

Для входа в Систему введите логин и пароль и нажмите **Войти**. В Системе используется двойная авторизация, после ввода логина и пароля на указанный в профиле номер телефона и e-mail направляется сообщение, содержащее четырехзначный код (см. Рисунок 7). Код требуется ввести в течение 5 минут.

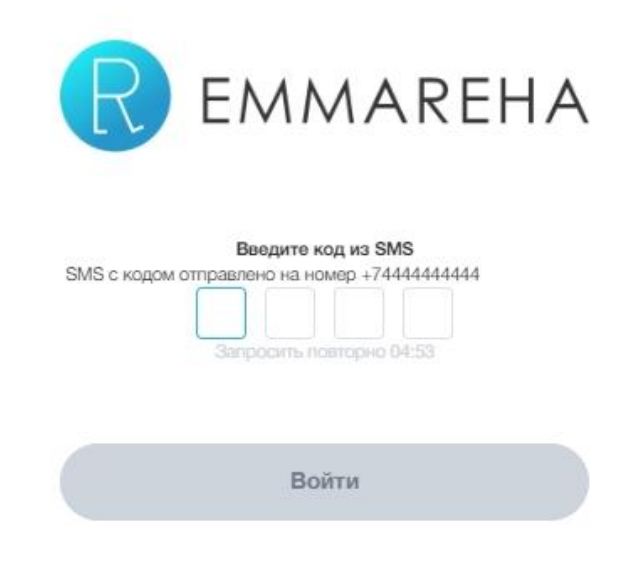

Рисунок 7 – Ввод sms-кода

Если в течение пяти минут код не введен, нажмите Запросить повторно (см.

Рисунок 8). На номер телефона будет направлено сообщение с новым кодом.

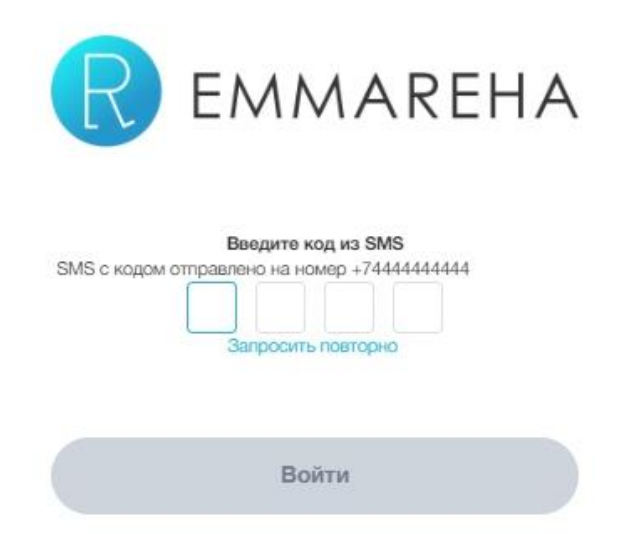

### Рисунок 8 – Повторный запрос sms-кода

После ввода смс-кода откроется Главная страница (см. Рисунок 9).

| R EMMAREHA                                        |                                     |                                |                                  |                                             | <b>#</b>                          | Михальнук С. М.<br>Пациент |
|---------------------------------------------------|-------------------------------------|--------------------------------|----------------------------------|---------------------------------------------|-----------------------------------|----------------------------|
| <ul> <li>Календарь</li> <li>Назначения</li> </ul> | Здравствуйте, (                     | Семен!                         |                                  | Назначения на сег<br>(выполнено / назначено | <b>одня</b><br>))                 |                            |
|                                                   | Добро пожаловат<br>успешной реабили | ь в систему EMMAR<br>птации.   | ЕНА. Здоровья и                  | 0/5<br>Процедуры                            | 0/5<br>Упражнения<br>К насечениям | 0/3<br>Опростями           |
|                                                   | Индивидуальный р                    | реабилитационный г             | ллан                             | Ближайшее событ<br>Консультация с врачом    | ие                                | Сегодня в 11:00            |
|                                                   | 9<br>octavos gest                   | <b>1 этап</b><br>активный этат | <b>18</b><br>назначений осталось |                                             | 07:20:44                          |                            |
|                                                   | Общий прогресс                      | l aran<br>● ○ ○                |                                  |                                             | Перейти к событию                 |                            |

Рисунок 9 – Выполнен вход в Систему

# 4.3. Повторная авторизация

При отсутствии действий в Системе в течение 15 минут текущая сессия блокируется (см. Рисунок 10). Для продолжения работы требуется повторно ввести пароль.

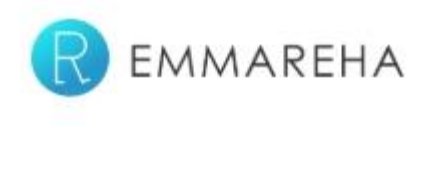

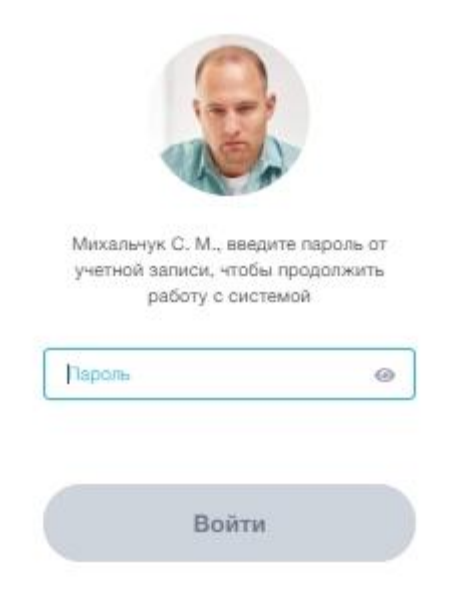

Рисунок 10 – Требуется ввод пароля для продолжения работы

Введите пароль и нажмите Войти.

# 4.4. Восстановление пароля

Если вы не помните свой пароль, нажмите **Забыли пароль?** на странице входа в Систему (см. Рисунок 4). В открывшемся окне введите е-mail для отправки временного пароля и нажмите **Отправить**.

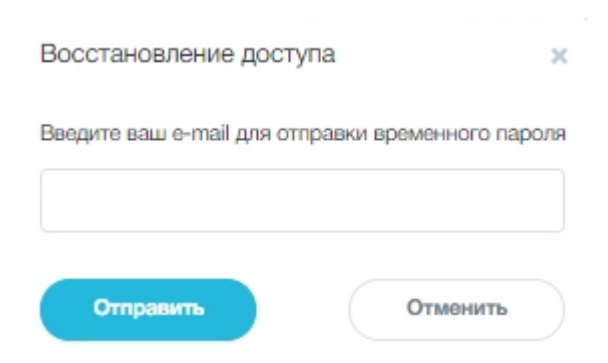

Рисунок 11 – Запрос временного пароля

На указанный e-mail будут отправлена ссылка для восстановления пароля (см. Рисунок 12).

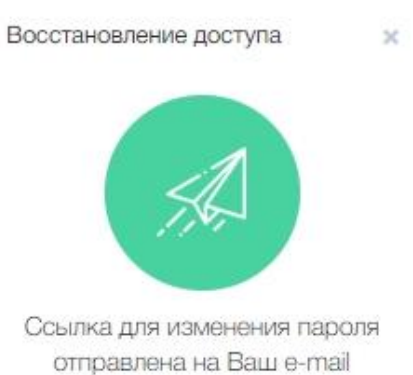

Рисунок 12 – Уведомление об отправке ссылки для изменения пароля

Перейдите по ссылке, полученной в письме, и укажите новый пароль (см. Рисунок

5).

# 4.5. Выход

Для выхода нажмите на аватар в правом верхнем углу страницы и нажмите **Выхо**д (см. Рисунок 13). Текущая сессия будет завершена.

| Михальчук С. М.<br>Пациент |
|----------------------------|
| Язык: En / <b>Рус</b> / 中文 |
| Тёмная тема:               |
| Профиль                    |
| Выход                      |

Рисунок 13 – Выход

# 5. Меню

В верхней части страницы доступен переход в личный профиль и журнал уведомлений (см. Рисунок 14)

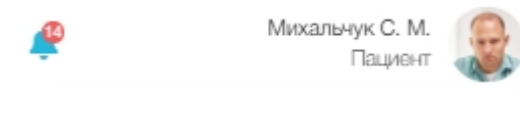

# Рисунок 14 – Верхнее меню

Для перехода в Журнал уведомлений нажмите на пиктограмму —. Если в Системе имеются непрочитанные уведомления, на пиктограмме отображается количество непрочитанных уведомлений .

Для просмотра личного профиля нажмите на свой аватар в правом верхнем углу экрана (см. п. 6).

На боковой панели в левой части экрана расположено главное меню (Рисунок 15). Главное меню отображается на каждой странице, пиктограмма текущего раздела Главного меню подсвечена.

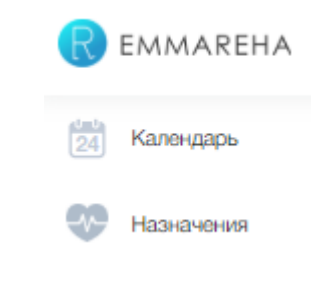

Рисунок 15 - Главное меню

В главном меню доступны следующие разделы:

- Календарь в разделе доступен ввод графика работы, просмотр и планирование событий (см. п. 9);
- Назначения просмотр назначений, выполнение реабилитационных планов (см. 10).

# 6. Просмотр и редактирование личного профиля

Профиль пациента создается врачом при первом обращении в клинику.

Для просмотра и редактирования личного профиля нажмите на аватар в верхнем меню и нажмите **Профиль** (см. Рисунок 16).

| Михальчук С. М.<br>Пациент |
|----------------------------|
| Язык: En / <b>Рус</b> / 中文 |
| Тёмная тема:               |
| Профиль                    |
| Выход                      |

Рисунок 16 - Просмотр краткого профиля

Откроется страница «Мой профиль» (см. Рисунок 17).

| Иой профиль                                     |                                                                                                  |                                                                           |                                                   |                   |          |             |         |       |  |  |
|-------------------------------------------------|--------------------------------------------------------------------------------------------------|---------------------------------------------------------------------------|---------------------------------------------------|-------------------|----------|-------------|---------|-------|--|--|
| Сменить фото                                    | Рамилия:*<br>Михальнук<br>Михальнук<br>Семен<br>Отчество:<br>Макарович<br>ные Антропометрические | Дата рождения:*<br>01.06.1978<br>Пол:*<br>О Мужской (<br>данные Медицинск | Женский                                           | ✓                 | Клиниче  | ские случаи | Безопас | жость |  |  |
| Контактная информа<br>Телефон:*                 | ция:<br>99-99 V O и                                                                              | спользовать для<br>тентификация                                           | E-mail:*<br>nikanorovf@t<br>Cratyc e-mail: не под | bk.ru<br>геерждён | <b>~</b> |             |         |       |  |  |
| + Добавить телефон<br>А воос:<br>Сохранить Отим | юнить                                                                                            |                                                                           | Изменить е-г                                      | nail              |          |             |         |       |  |  |

### Рисунок 17 - Страница «Мой профиль»

При необходимости измените фамилию, имя, отчество, дату рождения и пол.

Для загрузки фотографии нажмите Сменить фото.

Откроется страница выбора фотографии (см. Рисунок 18).

×

Выберите фотографию

Загрузите изображение и выберите область, которая будет отображаться в фотографии

# Рисунок 18 – Страница выбора фотографии

# Нажмите Добавить файл и загрузите фотографию.

Выберите фотографию

Загрузите изображение и выберите область, которая будет отображаться в фотографии

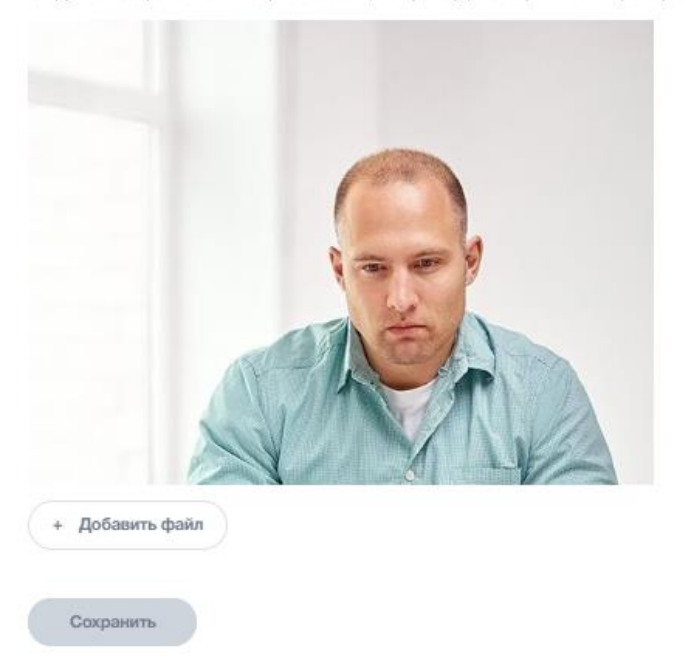

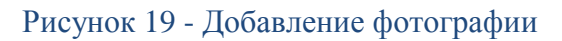

С помощью мыши выделите необходимую область фотографии и нажмите Сохранить (см. Рисунок 20).

#### **ЕММАRЕНА** версия 1.3.0

2

#### Выберите фотографию

Сохранит

Загрузите изображение и выберите область, которая будет отображаться в фотографии

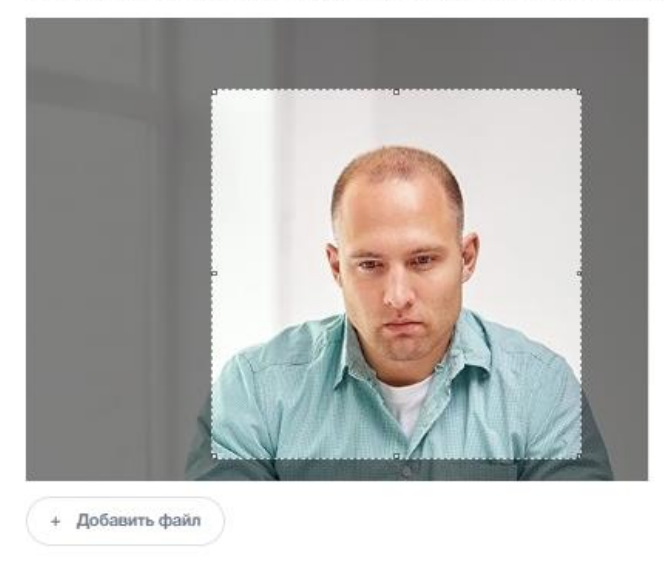

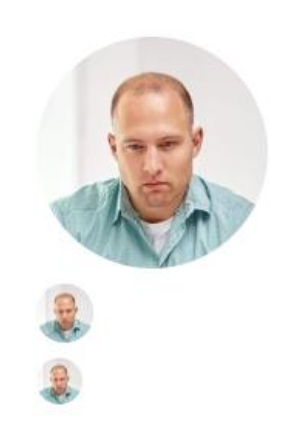

#### Рисунок 20 - Выделение области фотографии

Выбранная фотография будет добавлена в профиль.

Вкладка «Личные данные» содержит следующие сведения:

- Фамилия, Имя, Отчество укажите ФИО;
- Дата рождения укажите дату рождения;
- укажите пол мужской/женский;
- укажите номер телефона. Добавьте необходимое количество номеров телефона. Для номера телефона, который будет использоваться при входе в Систему, установите признак «Использовать для аутентификации». По умолчанию в профиле указаны номер телефона и e-mail, которые были использованы при создании учетной записи администратором. Добавьте необходимое количество номеров телефона с помощью кнопки Добавить телефон. Для номера, который будет использоваться при аутентификации для входа в Систему (см. п. 4.2) установите отметку Использовать для аутентификации. Если требуется изменить e-mail, нажмите кнопку Изменить е-mail, укажите в открывшемся окне новый e-mail и нажмите Сохранить (см. Рисунок 5). На указанный электронный адрес будет отправлен запрос на подтверждение адреса электронной почты и соответствующие инструкции. В

дальнейшем используйте новый e-mail для входа в Систему.

 укажите адрес: индекс, страна, область, город, район, улица, дом, корпус, строение, квартира.

| Личные данные  | Общие данные      | Антропометр | оические данные                                        | Медицинская ис | стория        | Врачи       | Клинические случ | наи Безопасно | ОСТЬ      |  |
|----------------|-------------------|-------------|--------------------------------------------------------|----------------|---------------|-------------|------------------|---------------|-----------|--|
| Контактная     | информация:       |             |                                                        |                |               |             |                  |               |           |  |
| Телефон:*      |                   |             |                                                        | E-m            | nail:"        |             |                  |               |           |  |
|                | 7 (999) 999-99-99 | ~           | <ul> <li>Использовать дл<br/>аутентификации</li> </ul> | n              | ikanorov      | f@bk.ru     | ×                |               |           |  |
|                |                   |             |                                                        | Стату          | ус e-mail: не | подтверждён |                  |               |           |  |
| + Добавить тел | юфон              |             |                                                        | ľ              | 1зменить      | e-mail      |                  |               |           |  |
| Адрес:         |                   |             |                                                        |                |               |             |                  |               |           |  |
| Индекс:        |                   |             |                                                        |                |               |             |                  |               |           |  |
| 121121         |                   |             |                                                        |                |               |             |                  |               |           |  |
| Страна:*       |                   |             |                                                        |                |               | Область:    |                  |               |           |  |
| Россия         |                   |             |                                                        |                | $\sim$        |             |                  |               |           |  |
| Город:*        |                   |             |                                                        |                |               | Район:      |                  |               |           |  |
| Москва         |                   |             |                                                        |                |               |             |                  |               |           |  |
| Улица:         |                   |             |                                                        |                |               | Дом:        | Корпус:          | Строение:     | Квартира: |  |
| Земляной вал   | 1                 |             |                                                        |                |               | 4           |                  |               | 15        |  |
| Сохранить      | Отменить          |             |                                                        |                |               |             |                  |               |           |  |

### Рисунок 21 – Просмотр профиля, вкладка «Личные данные»

На вкладке «Общие данные» укажите следующие сведения:

- язык, на котором вы предпочитаете общаться с лечащим врачом;
- тип работы: сидячая или на ногах;
- уровень физической активности (легкий, средний, тяжелый);
- частоту и продолжительность занятий спортом.

| Личные данные                                           | Общие данные | Антропометрические данные                                      | Медицинская история  | Врачи     | Клинические случаи   | Безопасность |                                                      |
|---------------------------------------------------------|--------------|----------------------------------------------------------------|----------------------|-----------|----------------------|--------------|------------------------------------------------------|
| Языки:*                                                 |              |                                                                |                      |           |                      |              |                                                      |
| Русский                                                 | ×            |                                                                |                      |           |                      |              |                                                      |
| Физическая                                              | активность:  |                                                                |                      |           |                      |              |                                                      |
| Тип работы:*                                            |              |                                                                |                      | Уровень ф | ризической нагрузки: |              |                                                      |
| сидячая                                                 | 🔘 на ногах   |                                                                |                      | 🔿 Легка   | я 🔿 Средняя          | 🔘 Тяжелая    |                                                      |
|                                                         |              |                                                                |                      |           |                      |              |                                                      |
| Спорт:                                                  | + Добавить   |                                                                |                      |           |                      |              |                                                      |
| Спорт:<br>Спорт ↓↑                                      | + Добавить   | Частота и продо                                                | лжительность ↓↑      |           |                      |              | Год ↓↑                                               |
| Спорт:<br>Спорт ↓↑<br>Батутный спорт                    | + Добавить   | Частота и продо.<br>Три раза в недели                          | лжительность ↓↑<br>о |           |                      |              | Год ↓↑<br>2014                                       |
| Спорт:<br>Спорт ↓↑<br>Батутный спорт<br>Плавание        | + Добавить   | Частота и продо<br>Три раза в надели<br>Ежедневно              | лжительность ↓↑<br>о |           |                      |              | Foa ⊥1           2014           2007                 |
| Спорт:<br>Спорт ↓↑<br>Батупный спорт<br>Плавание<br>Бег | + Добавить   | Частота и продо<br>Три раза в надели<br>Ежадневно<br>Ежадневно | лжительность ↓↑<br>о |           |                      |              | Fog. ↓↑           2014           2007           1994 |

### Рисунок 22 – Вкладка «Общие данные»

Для добавления новой записи о занятиях спортом нажмите **Добавить.** Заполните дополнительные поля и нажмите **Сохранить** (см. Рисунок 23):

- Спорт введите наименование вида спорта;
- Год выберите год начала занятий;
- Частота и продолжительность укажите частоту и продолжительность занятий.

| Спорт: + Добавить             |                        |
|-------------------------------|------------------------|
| Cnopt:*                       | Год:*                  |
| Лёгкая атлетика               | 2018 \$                |
| Частота и продолжительность:* |                        |
| 4 раза в неделю               |                        |
|                               |                        |
|                               | 1985 символов осталось |
| Сохранить Сбросить            |                        |

Рисунок 23 – Добавление записи о занятиях спортом

На вкладке «Антропометрические данные» укажите рост и вес на текущую дату и нажмите Сохранить изменения (см. Рисунок 28).

### Руководство пациента

### **ЕММАREНА** версия 1.3.0

| Личные данные    | Общие данные | Антропометрические данные | Медицинская и | стория  | Врачи Клинические случаи | Безоп | асность |   |
|------------------|--------------|---------------------------|---------------|---------|--------------------------|-------|---------|---|
| Рост:*           |              | CM                        | ~             |         | Bec:*                    |       | ĸŗ      | ~ |
| Сохранить изм    | енения       |                           |               |         |                          |       |         |   |
| Дата ↓↑          |              |                           |               | Рост ↓↑ |                          |       | Bec↓↑   |   |
| 19.06.2019 21:43 |              |                           |               | 168 cm  |                          |       | 82 кг   |   |
| 19.06.2019 21:43 |              |                           |               | 168 см  |                          |       | 77 кг   |   |
| 19.06.2019 02:57 |              |                           |               | 168 cm  |                          |       | 80 KF   |   |
| Сохранить        | Отменить     |                           |               |         |                          |       |         |   |

# Рисунок 24 – Вкладка «Антропометрические данные»

На вкладке «Медицинская история» отображаются записи о перенесенных травмах и операциях (см. Рисунок 25).

| Личные данные   | Общие данные         | Антропометрические данные | Меди | цинская история    | Врачи Клинические с | лучаи Безопа  | СНОСТЬ |           |              |
|-----------------|----------------------|---------------------------|------|--------------------|---------------------|---------------|--------|-----------|--------------|
| Травмы:         | + Добавить травму    |                           |      |                    |                     |               |        |           |              |
| Диагноз ↓↑      |                      |                           |      | Способ реабилитаци | и↓↑                 | Примерная д   | ата ↓↑ |           | Врач ↓↑      |
| Перелом ключиць | d                    |                           |      | консервативное     |                     | 18.06.2014    |        |           | Петров В.В.  |
| Повреждение вра | щательной манжеты г  | плеча                     |      | консервативное     |                     | 19.05.2017    |        |           | Назаров И.А. |
| Операции:       | + Добавить опе       | рацию                     |      |                    |                     |               |        |           |              |
| Операция ↓↑     |                      |                           |      | Примерная дата ↓↑  |                     | Хирург ↓↑     |        | Комментар | рий ↓↑       |
| Эндопротезирова | ние коленного сустав | a                         |      | 03.01.2019         |                     | Нестеренко Н. |        |           |              |
| Сохранить       | Отменить             |                           |      |                    |                     |               |        |           |              |

# Рисунок 25 – Вкладка «Медицинская история»

На вкладке «Врачи» можно просмотреть список лечащих врачей (см. Рисунок 26).

#### **ЕММАREНА** версия 1.3.0

#### Руководство пациента

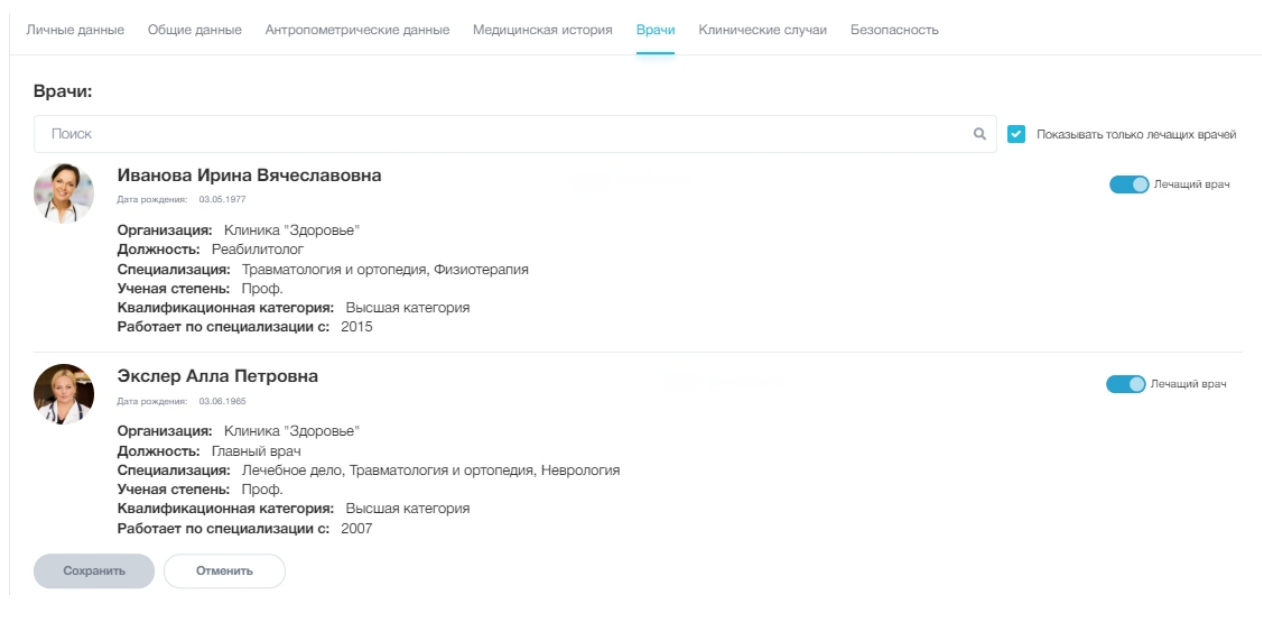

### Рисунок 26 – Вкладка «Врачи»

На вкладке «Клинические случаи» отображается перечень всех ваших клинических случаев, зарегистрированных в Системе (см. Рисунок 27).

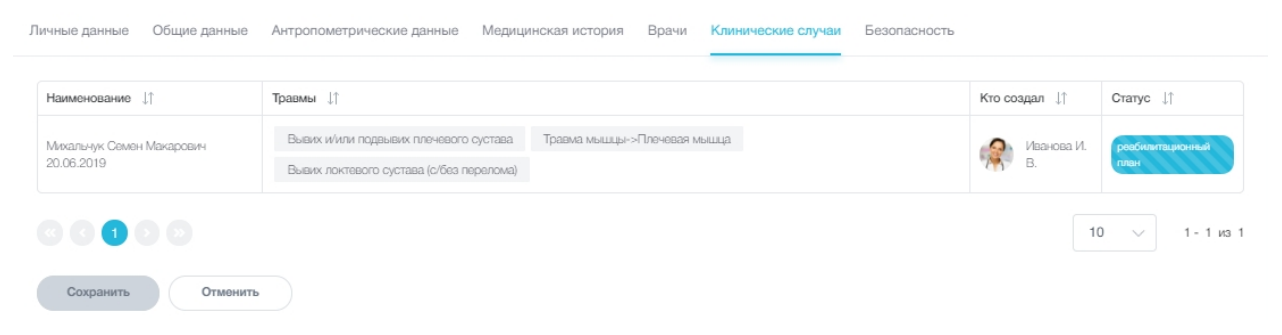

### Рисунок 27 – Вкладка «Клинические случаи»

На вкладке «Безопасность» можно изменить пароль для входа в Систему (см. Рисунок 28).

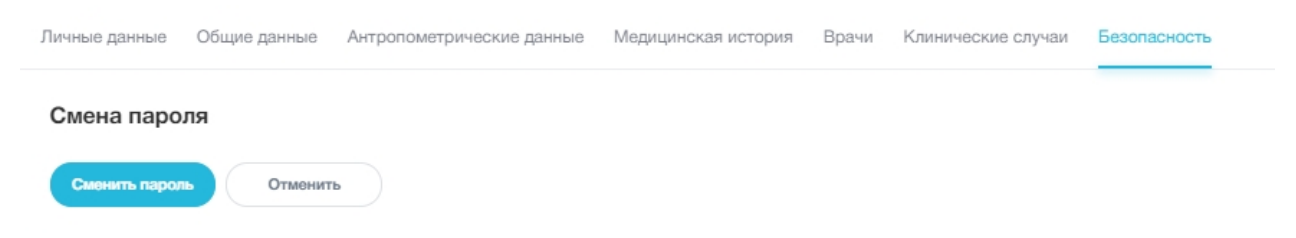

### Рисунок 28 - Вкладка «Безопасность»

Нажмите Сменить пароль. Откроется поле для ввода нового пароля (см. Рисунок 29).

### **ЕММАREНА** версия 1.3.0

| Личные данные | Общие данные | Антро | опометрические данные                      | Медицинская история | Врачи | Клинические случаи | Безопасность |
|---------------|--------------|-------|--------------------------------------------|---------------------|-------|--------------------|--------------|
| Смена паро    | оля          |       |                                            |                     |       |                    |              |
| Старый пароль | :*           |       |                                            |                     |       |                    |              |
|               |              | ۲     | ]                                          |                     |       |                    |              |
| Новый пароль: | •            |       |                                            |                     |       |                    |              |
|               |              | ۲     | Минимум 8 символов.<br>Регистр учитывается |                     |       |                    |              |
| Сменить парол | пь Отменит   | ь     |                                            |                     |       |                    |              |

# Рисунок 29 – Смена пароля

Заполните поля «Старый пароль» и «Новый пароль». Пароль должен содержать не менее 8 символов. Нажмите Сменить пароль. Пароль будет изменен. При следующем входе в Систему используйте новый пароль.

После внесения всех необходимых изменений в личный профиль нажмите Сохранить.

# 7. Журнал уведомлений

Для перехода в Журнал уведомлений нажмите на пиктограмму —. Если в Системе имеются непрочитанные уведомления, на пиктограмме отображается количество непрочитанных уведомлений . Нажмите на пиктограмму для просмотра новых уведомлений (см. Рисунок 30).

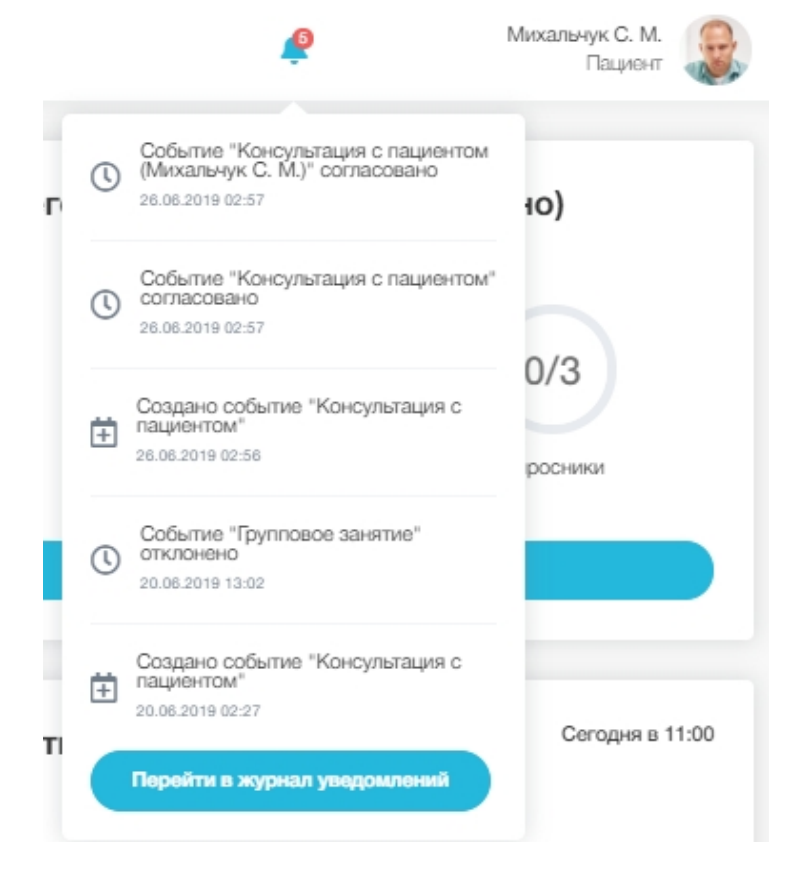

Рисунок 30 – Просмотр новых уведомлений

Нажмите Перейти в журнал уведомлений для просмотра журнала уведомлений (см. Рисунок 31).

| Дата ↓↑          | Уведомление ↓↑                                                   | Статус 11 |   |
|------------------|------------------------------------------------------------------|-----------|---|
| 23.07.2019 16:52 | Создано событие "Консультация с пациентом"                       | Новое     | 1 |
| 23.07.2019 16:51 | Соадано событие "Консультация с пациентом"                       | Новое     | 1 |
| 23.07.2019 16:51 | Создано событив "Консультация с пациентом"                       | Новое     |   |
| 10.07.2019 16:50 | Событие "Консультация с пациентом" согласовано                   | Hoppe     | 3 |
| 10.07.2019 16:50 | Событие "Консультация с пациентом (Микальнук С. М.)" согласовано | Hoace     |   |
| 10.07.2019 16:47 | Создано событие "Консультация с пациентом"                       | Hoboe     |   |
| 05.07.2019 17:54 | 5 минут до начала видеоконференции "Консультация с пациентом"    | Новое     |   |
| 05.07.2019 17:50 | 10 минут до начала видеоконференции "Консультация с пационтом"   | Hoppe     |   |
| 05.07.2019 16:11 | Событие "Консультация с пациентом (Михальнук С. М.)" согласовано | Hoace     |   |
| 05.07.2019 16:11 | Событие "Консультация с пациентом" согласовано                   | Hopoe     | 4 |

# Рисунок 31 – Просмотр журнала уведомлений

Нажмите на пиктограмму адля выбора одного из действий с уведомлениями (см. Рисунок 32):

- пометить как новое изменить статус прочитанного уведомления на «Новое»;
- прочитать пометить уведомление как прочитанное, выбранное уведомление не будет отображаться в списке новых уведомлений;
- удалить удалить уведомление из журнала уведомлений.

| Дата ↓↑          | Уведомление ↓↑                             | Статус ↓↑    |      |
|------------------|--------------------------------------------|--------------|------|
| 20.06.2019 02:27 | Создано событие "Консультация с пациентом" | Новое        |      |
|                  |                                            | Пометить как | ювое |
| 0000             |                                            | Полиятать    |      |

Рисунок 32 – Выбор действия с уведомлением

# 8. Главная страница

При входе в Систему отображается Главная страница (см. Рисунок 33).

| Здравствуйте, С                       | семён!                 |                                  | Назначения на с<br>(выполнено / назначено) | егодня            |                 |
|---------------------------------------|------------------------|----------------------------------|--------------------------------------------|-------------------|-----------------|
|                                       |                        |                                  | 0/0                                        | 0/2               | 0/0             |
| Добро пожаловать в с<br>реабилитации. | истему EMMAREHA. Здоро | овья и успешной                  |                                            | К назначениям     |                 |
| Осложненный пере                      | елом голени с вывихо   | м бедра                          | Ближайшие соб<br>Консультация с пациентом  | бытия             | Сегодня в 09:00 |
| <b>17</b><br>осталось дней            | Активная ЛФК           | <b>34</b><br>назначений осталось |                                            | 07:24:20          |                 |
| Общий прогресс                        |                        |                                  |                                            | До начала         |                 |
| Выполнение движений ногой             | Активная ЛФК           | Опора на ногу                    |                                            | Перейти к событию |                 |

Рисунок 33 – Просмотр Главной страницы

На Главной странице можно просмотреть список назначений на текущую дату и статистику выполнения назначений, состояние исполнения реабилитационного плана, ближайшие запланированные события.

Для просмотра назначений нажмите **К назначениям** на плитке «Выполнить за сегодня» (см. Рисунок 34). Откроется страница назначений (см. п. 10).

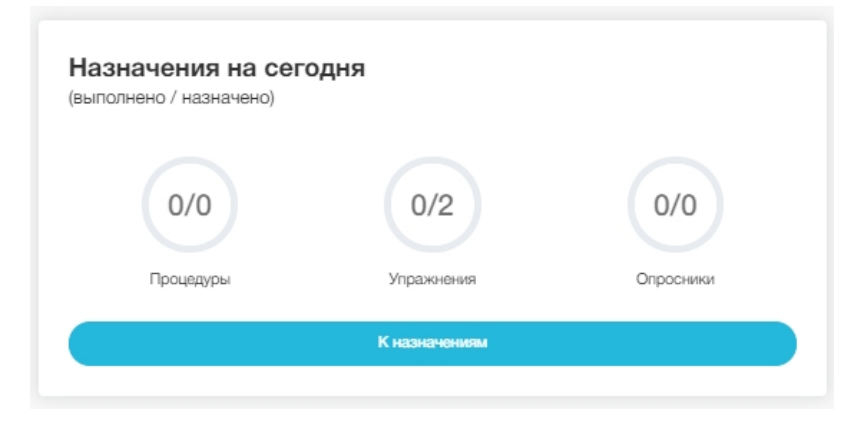

Рисунок 34- Статистика выполнения назначений на текущую дату

На плитке в левом нижнем углу отображается статистика выполнения актуальных реабилитационных планов (см. Рисунок 35).

| сложненный пере           | лом голени с вывихо | м бедра             |
|---------------------------|---------------------|---------------------|
| 17                        | Активная ЛФК        | 34                  |
| осталось дней             | активный этап       | назначений осталось |
| бщий прогресс             |                     |                     |
| Выполнение движений ногой | Активная ПФК        | Опора на ногу       |

Рисунок 35 – Просмотр статистики по реабилитационным планам

На плитке «Ближайшее события» содержится краткая информация о запланированных событиях и обратный отсчет до начала видеоконференции (см. Рисунок 36).

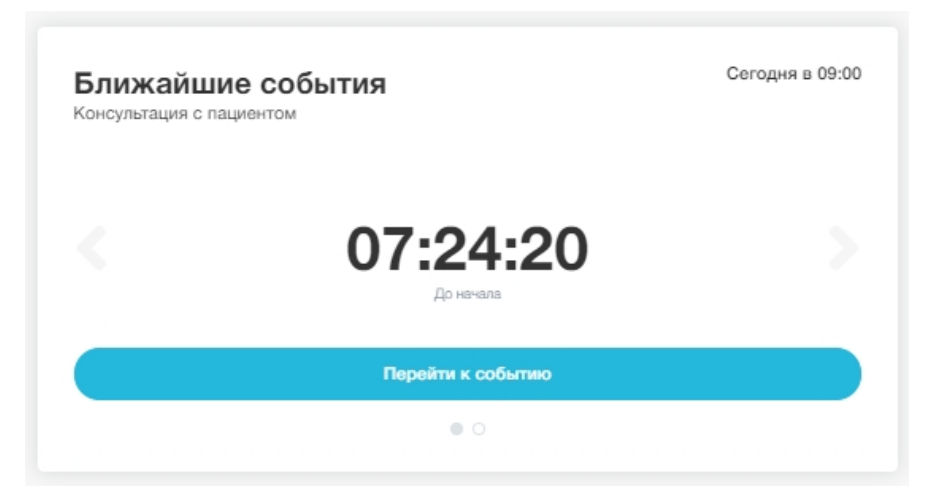

Рисунок 36 – Информация о ближайшем событии

Нажмите Перейти к событию для просмотра события (см. п. 9.3). Для перелистывания событий на плитке воспользуйтесь кнопками

# 9. Календарь

# 9.1. Просмотр календаря

# Выберите в главном меню раздел «Календарь» (см. Рисунок 37).

|                  |                                                                                                 |                                        |           |                                     |              | Запланировать событие |
|------------------|-------------------------------------------------------------------------------------------------|----------------------------------------|-----------|-------------------------------------|--------------|-----------------------|
| Месяц Неделя Ден | њ Описок                                                                                        |                                        | Июль 2019 |                                     | 🚎 Фильтр 🗸 🗸 | Сегодня 🖌 🗲           |
| ПН               | BT                                                                                              | CP                                     | ЧТ        | ПТ                                  | СБ           | BC                    |
| 1                | 2                                                                                               | 3                                      | 4         | 5<br>Консультация с пациентом 18.00 | 6            | 7                     |
| 8                | 9                                                                                               | 10<br>в Консультация с пациентом 16:30 | 11        | 12                                  | 13           | 14                    |
| 15               | 16                                                                                              | 17                                     | 18        | 19                                  | 20           | 21                    |
| 22               | 23<br>Консультация с пациентом<br>Консультация с пациентом<br>Консультация с пациентом<br>17.45 | 2                                      | 25        | 26                                  | 27           | 28                    |
| 29               | 30                                                                                              | 31                                     |           |                                     | 3            | 4                     |

### Рисунок 37 – Просмотр календаря

Доступны следующие форматы отображения календаря:

- месяц отображается календарь на месяц (см. Рисунок 37)
- неделя отображается еженедельник с интервалом 30 минут (см. Рисунок 38);
- день отображается расписание на день (см. Рисунок 39);
- список отображается список запланированных событий (см. Рисунок 40);
- сегодня просмотр текущего дня в календаре.

| Меся      | ц Надаля День Список                      |        |                                              | Июнь 2019       |         | 🚎 Фильтр 🗸 🗸 | Сегодня 🖌 🗲 |
|-----------|-------------------------------------------|--------|----------------------------------------------|-----------------|---------|--------------|-------------|
|           | NH, 24                                    | BT, 25 | CP, 26                                       | 4T, 27          | ITT, 28 | CE, 29       | BC, 30      |
| Весь день |                                           |        |                                              |                 |         |              |             |
| 00:00     |                                           |        |                                              |                 |         |              |             |
| 00:30     |                                           |        |                                              |                 |         |              |             |
| 01:00     |                                           |        |                                              |                 |         |              |             |
| 01:30     |                                           |        |                                              |                 |         |              |             |
| 02:00     |                                           |        |                                              |                 |         |              |             |
| 02:30     |                                           |        |                                              |                 |         |              |             |
| 03:00     |                                           |        |                                              |                 |         |              |             |
| 03:30     |                                           |        |                                              |                 |         |              |             |
| 04:00     |                                           |        |                                              |                 |         |              |             |
| 04:30     |                                           |        |                                              |                 |         |              |             |
| 05:00     |                                           |        |                                              |                 |         |              |             |
| 05:30     |                                           |        |                                              |                 |         |              |             |
| 06:00     |                                           |        |                                              |                 |         |              |             |
| 06:30     |                                           |        |                                              |                 |         |              |             |
| 07:00     |                                           |        |                                              |                 |         |              |             |
| 07:30     |                                           |        |                                              |                 |         |              |             |
| 08:00     |                                           |        |                                              |                 |         |              |             |
| 08:30     |                                           |        |                                              |                 |         |              |             |
| 09:00     |                                           |        |                                              | • Топонтнонтеля |         |              |             |
| 09:30     |                                           |        |                                              |                 |         |              |             |
| 10:00     |                                           |        | <ul> <li>Консультация с пациантом</li> </ul> |                 |         |              |             |
| 10:30     |                                           |        |                                              |                 |         |              |             |
| 11:00     | <ul> <li>Консультация с врачом</li> </ul> |        | Kourvesteise n enauns                        |                 |         |              |             |
| 11:30     |                                           |        |                                              |                 |         |              |             |
| 12:00     | • Телеконсилиум                           |        | Топоклисилизм                                |                 |         |              |             |
| 12:30     |                                           |        |                                              |                 |         |              |             |
| 13:00     |                                           |        | <ul> <li>Консультация с врачом</li> </ul>    |                 |         |              |             |
| 13:30     |                                           |        |                                              |                 |         |              |             |
| 14:00     |                                           |        |                                              |                 |         |              |             |
| 14:30     |                                           |        |                                              |                 |         |              |             |
| 15:00     |                                           |        |                                              |                 |         |              |             |
| 15:30     |                                           |        |                                              |                 |         |              |             |
| 16:00     | Консультация с пациентом                  |        |                                              |                 |         |              |             |
| 16:30     |                                           |        |                                              |                 |         |              |             |
| 17:00     |                                           |        |                                              |                 |         |              |             |
| 17:30     |                                           |        |                                              |                 |         |              |             |
| 18:00     |                                           |        |                                              |                 |         |              |             |
| 18:30     |                                           |        |                                              |                 |         |              |             |

Рисунок 38 – Неделя на календаре

| Меся      | ц Надаля Дань Описок                                                                                                    | Июнь 2019              | 🛱 Фильтр 🗸 Сагодня 🤇 🖌 |
|-----------|----------------------------------------------------------------------------------------------------|------------------------|------------------------|
|           |                                                                                                    | YETBEPF, 27 NIOHЯ 2019 |                        |
|           |                                                                                                    |                        |                        |
| Book nous |                                                                                                    |                        |                        |
| ресь день |                                                                                                    |                        |                        |
|           |                                                                                                    |                        |                        |
| 00:00     |                                                                                                    |                        |                        |
| 00:30     |                                                                                                    |                        |                        |
| 01:00     |                                                                                                    |                        |                        |
| 01:30     |                                                                                                    |                        |                        |
| 02:00     |                                                                                                    |                        |                        |
| 02:30     |                                                                                                    |                        |                        |
| 03:00     |                                                                                                    |                        |                        |
| 03:30     |                                                                                                    |                        |                        |
| 04:00     |                                                                                                    |                        |                        |
| 04:30     |                                                                                                    |                        |                        |
| 05:00     |                                                                                                    |                        |                        |
| 05:30     |                                                                                                    |                        |                        |
| 06:00     |                                                                                                    |                        |                        |
| 06:30     |                                                                                                    |                        |                        |
| 07:00     |                                                                                                    |                        |                        |
| 07:30     |                                                                                                    |                        |                        |
| 08:00     |                                                                                                    |                        |                        |
| 08:30     |                                                                                                    |                        |                        |
| 09:00     | To more than a second second secon |                        |                        |
| 09:30     |                                                                                                    |                        |                        |
| 10:00     |                                                                                                    |                        |                        |
| 10:30     |                                                                                                    |                        |                        |
| 11:00     |                                                                                                    |                        |                        |
| 11:30     |                                                                                                    |                        |                        |
| 12:00     |                                                                                                    |                        |                        |
| 12:30     |                                                                                                    |                        |                        |
| 13:00     |                                                                                                    |                        |                        |
| 13:30     |                                                                                                    |                        |                        |
| 14:00     |                                                                                                    |                        |                        |
| 14:30     |                                                                                                    |                        |                        |
| 15:00     |                                                                                                    |                        |                        |
| 15:30     |                                                                                                    |                        |                        |
| 16:00     |                                                                                                    |                        |                        |
| 16:30     |                                                                                                    |                        |                        |
| 17:00     |                                                                                                    |                        |                        |
| 17:30     |                                                                                                    |                        |                        |
| 18:00     |                                                                                                    |                        |                        |
| 18:30     |                                                                                                    |                        |                        |
| 19:00     | Консультация с пациентом                                                                                                    |                        |                        |
| 19:30     |                                                                                                    |                        |                        |
| 20:00     |                                                                                                    |                        |                        |
| 20:30     |                                                                                                    |                        |                        |
| 21:00     |                                                                                                    |                        |                        |
| 21:30     |                                                                                                    |                        |                        |
| 22:00     |                                                                                                    |                        |                        |
| 22:30     |                                                                                                    |                        |                        |
| 23:00     |                                                                                                    |                        |                        |
| 23:30     |                                                                                                    |                        |                        |

Рисунок 39 – Один день в календаре

#### Руководство пациента

|                                          |           | 🗄 Запланировать событие |
|------------------------------------------|-----------|-------------------------|
| Месяц Неделя День Список                 | Июль 2019 | 🚎 Фильтр 🗸 Сагодня 🤇 🖌  |
| 1 ИЮЛЯ 2019 Г.                           |           | ПОНЕДЕЛЬНИК             |
| 13:59 - 14:14 • Консультация с пациентом |           |                         |
| 20 ИЮЛЯ 2019 Г.                          |           | СУББОТА                 |
| 16:00 - 17:20 • Консультация с пациентом |           |                         |
| 24 ИЮЛЯ 2019 Г.                          |           | СРЕДА                   |
| 09:00 - 11:40 • Консультация с пациентом |           |                         |
| 14:00 - 16:00 • Консультация с врачом    |           |                         |

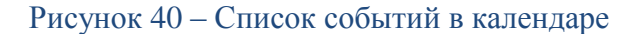

Для перемотки календаря вперед/назад воспользуйтесь кнопками

Нажмите Фильтр и выберите статус событий, которые требуется отображать в календаре (см. Рисунок 41):

- 🔽 событие ожидает согласования;
- 🗹 событие подтверждено участниками;
- 🗹 событие проведено;
- 🔽 событие отменено;
- 🔣 рабочий график врача.

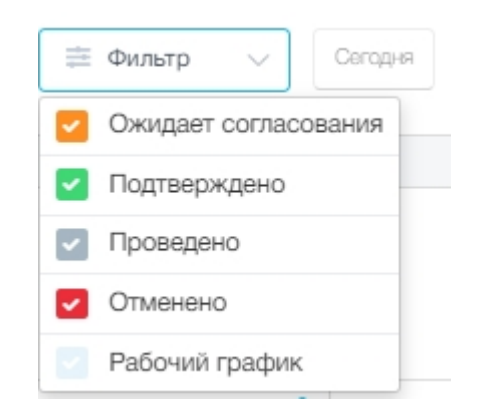

Рисунок 41 – Фильтр по статусу событий

# 9.2. Планирование консультации с врачом

Для того, чтобы запланировать консультацию с лечащим врачом, нажмите в календаре Запланировать событие. Откроется окно, содержащее перечень лечащих врачей (см. Рисунок 42).

ка "Здоровье

Отменить

Консультация с врачом 8 :0: Основная информация ФИО Должность Специализация Организация ва Ирина Вячеславовна атология и ортопедия, Физио слер Алла Петровна Главный врач Лечебное дело, Травматология и ортопедия, Неврология Клиника "Здоровье'

### Рисунок 42 – Выбор врача для планирования консультации

Выберите врача и нажмите Продолжить.

Откроется окно выбора времени проведения консультации (см. Рисунок 43).

| консультация с врачс                   | M             |       |              |       |             |       |                     |  |             |           |                  |                | ×                 |
|----------------------------------------|---------------|-------|--------------|-------|-------------|-------|---------------------|--|-------------|-----------|------------------|----------------|-------------------|
| участники                              |               |       |              |       |             |       | Основная информация |  |             |           |                  |                |                   |
| Наименование:*                         |               |       |              |       |             |       |                     |  |             |           |                  |                |                   |
| Консультация с врач                    | HOM           |       |              |       |             |       |                     |  |             |           |                  |                |                   |
| Комментарий:                           |               |       |              |       |             |       |                     |  |             |           |                  |                |                   |
|                                        |               |       |              |       |             |       |                     |  |             |           |                  |                |                   |
|                                        |               |       |              |       |             |       |                     |  |             |           |                  | 200            | символов осталось |
| Сегодня                                | 25 Июля, Чт   | 2     | 26 Июля, Пт  | :     | 27 Июля, Сб |       | 28 Июля, Вс         |  | 29 Июля, Пн | 3         | 0 Июля, Вт       |                |                   |
| Дата начала:*                          | Время начала: | *     | Время оконча | ния:* |             |       |                     |  |             |           |                  |                |                   |
| 24.07.2019 🛗                           | 14 ч          | 00 м  | 16 ч         | 00 м  |             |       |                     |  |             |           |                  |                |                   |
| Рабочий график участ                   | ников         |       |              |       |             |       |                     |  |             | • Выбранн | ое время 🔹 Свобо | дное время 🛛 🧧 | Занятое время     |
| Михальчук Сем<br>01.06.1978<br>Пациент | ен Макарович  | 00:00 | 03:00        | 0     | 06:00       | 09:00 | 12:00               |  | 15:00       | 18:00     |                  | 21:00          | 23:59             |
| Иванова Ирина<br>Врач                  | Вячеславовна  | 00:00 | 03:00        | (     | 06:00       | 09:00 | 12:00               |  | 15:00       | 18:00     |                  | 21:00          | 23:59             |
| Сохранить                              | Назад         | Отмен | ить          |       |             |       |                     |  |             |           |                  |                |                   |

Рисунок 43 – Выбор времени консультации

На графике для каждого участника с помощью цвета показано расписание участников:

- выбранное время для проведения мероприятия;
- свободное время участника с учетом установленного в календаре графика \_ работы и других запланированных событий;
- − на данное время не запланированы события и не установлен график работы;
- •- на данное время запланировано другое событие.

Укажите наименование события и введите текстовый комментарий, если необходимо. С помощью календаря выберите дату проведения события, время начала и окончания события и нажмите **Сохранить**. Время проведения события не должно пересекаться с запланированными событиями других участников. Если время указанно некорректно, отображается всплывающее уведомление о пересечении событий (см. Рисунок 44).

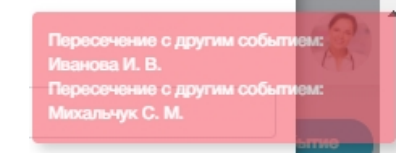

### Рисунок 44 – Время проведения события пересекается с другим событием

Выберите время, которое не пересекается с другими событиями у остальных участников, и нажмите Сохранить.

После сохранения созданное событие будет отмечено в календаре (см. п. 5), в журнале уведомлений у всех участников сформировано уведомление (см. п. 7).

Статус вновь созданных событий будет установлен «Ожидает согласования», требуется подтверждение других участников (см. п. 9.3).

# 9.3. Просмотр и согласование событий в календаре

После создания события необходимо подтверждение участниками. Если вы добавлены другим сотрудником в качестве участника в одно из событий, в журнале уведомлений формируется уведомление о необходимости согласования события.

Найдите необходимое событие в календаре и кликните по нему мышью. Откроется окно, содержащее сведения о проводимом событии (см. Рисунок 45).

#### **ЕММАRЕНА** версия 1.3.0

| Консультация с пациенто                                                | нсультация с пациентом                  |                                               |                                               |                        |                         |               |                       |                              |  |  |  |
|------------------------------------------------------------------------|-----------------------------------------|-----------------------------------------------|-----------------------------------------------|------------------------|-------------------------|---------------|-----------------------|------------------------------|--|--|--|
| Хсновная информация                                                    |                                         |                                               |                                               |                        |                         |               |                       |                              |  |  |  |
| Пациент Наименование Причины обращения Кто создал Дата создания Статус |                                         |                                               |                                               |                        |                         |               |                       |                              |  |  |  |
| Михальчук Семен<br>Макарович<br>01.06.1978 (41 год)                    | Михальчук Семен<br>Макарович 20.07.2019 | Травмы мышцы (<br>головка,<br>Перелом плечево | 1,2,3,4 степени)/тендини<br>эй кости->Диафиза | ты/тендинозы->Двухглав | ая мышца плеча->Длинная | Иванова И. В. | 20.07.2019            | реабилитационный план        |  |  |  |
| Наименование:                                                          |                                         |                                               |                                               |                        |                         |               |                       |                              |  |  |  |
| Консультация с пациенто                                                | м                                       |                                               |                                               |                        |                         |               |                       |                              |  |  |  |
| Дата начала: В                                                         | Зремя начала: Вре                       | мя окончания:                                 |                                               |                        |                         |               |                       |                              |  |  |  |
| 24.07.2019                                                             | 09:00 11:4                              | 10                                            |                                               |                        |                         |               |                       |                              |  |  |  |
| Рабочий график участнико                                               | DB                                      |                                               |                                               |                        |                         | • Выс         | бранное время 🔹 Свобс | дное время 🛛 ө Занятое время |  |  |  |
| Иванова Ирина Вячи Врач                                                | еславовна                               | 03:00                                         | 06:00                                         | 09:00                  | 12:00                   | 15:00 1       | 8:00                  | 21:00 23:59                  |  |  |  |
| Михальчук Семен М<br>01.06.1978<br>Пациент                             | акарович                                | 03:00                                         | 06:00                                         | 09:00                  | 12:00                   | 15:00 1       | 8:00                  | 21:00 23:59                  |  |  |  |
| Принять О                                                              | отклонить От                            | менить                                        |                                               |                        |                         |               |                       |                              |  |  |  |

### Рисунок 45 – Просмотр события

Нажмите **Принять** для подтверждения участия в событии. После подтверждения события обязательными участниками, в журнале уведомлений будет сформировано уведомление о согласовании события, статус события изменится на «Подтвержден».

Нажмите **Отклонить** для отказа от участия в событии. Если событие отклонено одним из обязательных участников, оно получает статус «Отклонено» и отменяется для всех участников.

# 9.4. Редактирование событий

Редактирование основной информации по событию доступно только инициатору события.

Откройте событие в календаре и перейдите на вкладку «Основная информация» (см. Рисунок 46).

#### **ЕММАREНА** версия 1.3.0

Консультация с пациентом

| Участники Основна             | я информация     |                                |       |            |             |        |                                                                                                    |                         |                   |
|-------------------------------|------------------|--------------------------------|-------|------------|-------------|--------|----------------------------------------------------------------------------------------------------|-------------------------|-------------------|
| Наименование:*                |                  |                                |       |            |             |        |                                                                                                    |                         |                   |
| Консультация с врач           | ЮМ               |                                |       |            |             |        |                                                                                                    |                         |                   |
| Комментарий:                  |                  |                                |       |            |             |        |                                                                                                    |                         |                   |
| Дополнительная кон            | сультация        |                                |       |            |             |        |                                                                                                    |                         |                   |
| L                             |                  |                                |       |            |             |        |                                                                                                    | 173                     | символов осталось |
| Сегодня                       | 25 Июня, Вт      | 26 Июня, Ср                    | 27    | ′ Июня, Чт | 28 Июня, Пт | 29 Июн | ия, Сб                                                                                                    | 30 Июня, Вс             |                   |
| Дата начала:*<br>24.06.2019 🛗 | Время начала:* E | Время окончания:*<br>17 ч 15 м |       |            |             |        |                                                                                                    |                         |                   |
| Рабочий график участн         | ников            |                                |       |            |             |        | <ul> <li>Выбранное времение времение все времение все все все все все все все все все вс</li></ul> | емя 🛛 Свободное время 🍯 | Занятое время     |
| Михальчук Семе                | он Макарович     | 03:00                          | 06:00 | 09:00      | 12:00       | 15:00  | 18:00                                                                                                    | 21:00                   | 23:59             |
| Иванова Ирина I<br>03.05.1977 | Вячеславовна     | 03:00                          | 06:00 | 09:00      | 12:00       | 15:00  | 18:00                                                                                                    | 21:00                   | 23:59             |
| Сохранить                     | Отменить Удал    | ить                            |       |            |             |        |                                                                                                    |                         |                   |

### Рисунок 46 – Редактирование основной информации по событию

Измените наименование события и комментарий для участников. Нажмите Сохранить. Если были изменены время и дата проведения события, требуется повторное согласование участников.

Для удаления события откройте событие в календаре и нажмите Удалить (см. Рисунок 46).

Событие будет удалено из календаря. Если событие было ранее подтверждено участникам, оно получит статус «Отклонено»

# 9.5. Участие в видеоконференциях

Консультации и групповые занятия проводятся в формате видеоконференций непосредственно в Системе. Для участия в видеоконференции необходимо в настройках устройства, с которого участник использует Систему, разрешить доступ к микрофону и веб-камере. Рекомендуется перед началом работы проверить настройки микрофона и веб-камеры.

Если в календаре запланировано событие, за десять и за пять минут до начала события в журнале уведомлений появится уведомление о скором начале видеоконференции (см. Рисунок 47).

| Дата ↓↑          | Уведомление ↓↑                                                | Статус ↓↑ |   |
|------------------|---------------------------------------------------------------|-----------|---|
| 20.06.2019 10:54 | 5 минут до начала видеоконференции "Консультация с пациентом" | Новое     | • |

### Рисунок 47 – Уведомление о начале видеоконференции

Также в левом нижнем углу экрана появится активная кнопка, с помощью которой

можно присоединиться к видеоконференции 🖳

Наведите курсор на кнопку для просмотра статуса видеоконференции (см. Рисунок 48).

| Статус телеконфе | оенции:  | 13 |
|------------------|----------|----|
| Иванова И. В.    | Готов    |    |
| Михальчук С. М.  | Не готов |    |

Рисунок 48 – Просмотр статуса видеоконференции

На момент начала видеоконференции кнопка примет вид

Если вы являетесь инициатором события, нажмите на кнопку для старта видеоконференции (см. Рисунок 49).

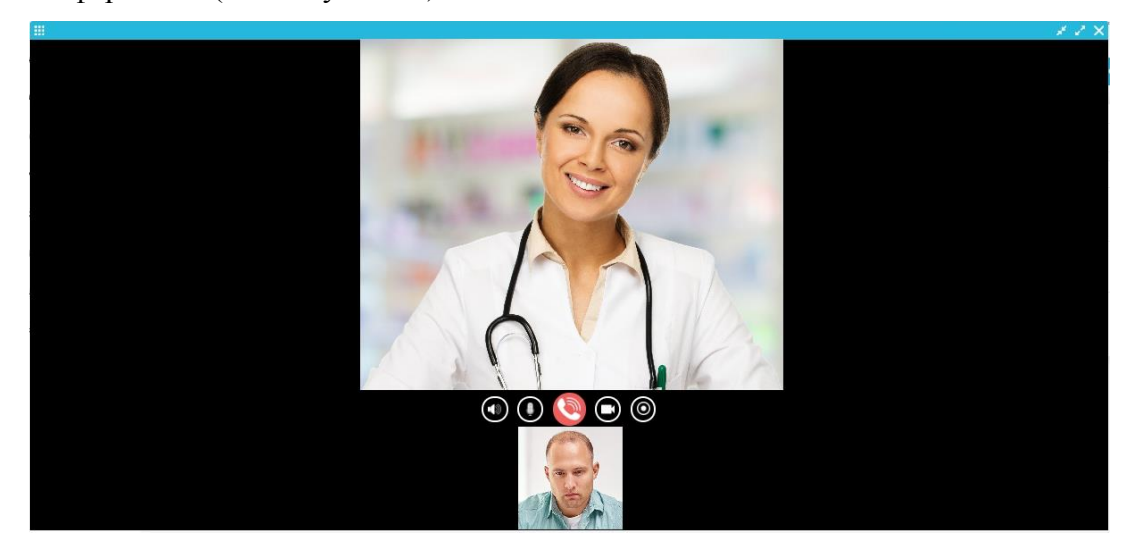

Рисунок 49 – Видеоконференция

Если вы являетесь участником события, на экране появится уведомление о входящем звонке (см. Рисунок 50).

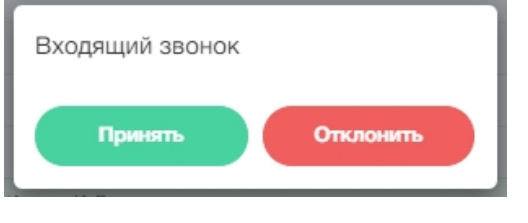

Рисунок 50 – Входящий звонок

Нажмите **Принять** для того, чтобы присоединиться к видеоконференции (см. Рисунок 49).

Для того, чтобы свернуть/развернуть окно, используйте кнопки **М**, **М**. В процессе участия в видеоконференции возможны следующие действия:

- 🛄 включить/выключить звук;
- 🔍, 🌌- включить/отключить микрофон;
- 🔊 отключиться от видеоконференции;
- 🔍, ២ включить/выключить видео;
- Ш начать/закончить запись видеоконференции. После окончания записи сохраните видеофайл в соответствии с настройками браузера. Запись будет сохранена в формате webm video file.

Если в текущий момент времени видеоконференция, от которой вы отключились, не закончена, кнопка перехода к видеоконференции будет активна, возможно

присоединиться повторно, нажав на кнопку

Если в процессе проведения видеоконференции в ней осталось менее двух участников, видеоконференция автоматически завершается.

После окончания видеоконференции статус события будет изменен на «Проведено».

# 10. Назначения

### 10.1.Просмотр всех назначений

Для просмотра всех назначений перейдите в раздел «Назначения» и выберите в календаре дату, на которую необходимо просмотреть назначения (см. Рисунок 51). По умолчанию отображаются назначения на текущую дату.

| Назначения 27.06.2019 箇<br>Все назначения Упражнения Физиотералии Опросники Статистика                            |     |                                                                                                    |     |
|----------------------------------------------------------------------------------------------------|-----|----------------------------------------------------------------------------------------------------|-----|
| <ul> <li>Упражнения</li> <li>упражнения в 1 планах</li> <li>Осложненный перелом голени с вывихом бедра</li> </ul> | 0/3 | <ul> <li>Опросники</li> <li>опросов в 1 планах</li> <li>Осложненный перелом голени с вывихом бедра</li> </ul>      | 1/2 |
|                                                                                                    |     | <ul> <li>Физиотерапии</li> <li>процедуры в 1 планах</li> <li>Осложненный перелом голени с вывихом бедра</li> </ul> | 0/1 |

### Рисунок 51 – Просмотр назначений на выбранную дату

Если в результате корректировки врачом реабилитационного плана в назначение были внесены изменения, при просмотре назначения на дату внесения изменений будет отображаться как старая версия назначения, так и новая. Старая версия назначения и удаленные назначения будут отображаться с пометкой «Неактуально» (см. Рисунок 52). Вы можете проставить отметку о выполнении неактуального или изменённого назначения, если фактически назначение было выполнено.

При просмотре реабилитационного плана на более поздние даты будет отображаться только новая версия назначения, удалённые назначения отображаться не будут.

| Назначения 30                                                 | .07.2019 🗎                                                                                                    | ~                                                                                                    |     |
|---------------------------------------------------------------|----------------------------------------------------------------------------------------------------|----------------------------------------------------------------------------------------------------|-----|
| Эпражнени                                                     | я Физиотерании опросники отатистик                                                                                                    | a                                                                                                    |     |
| <ul> <li>Упражнения</li> <li>упражнения в 1 планах</li> </ul> | 0/2                                                                                                    | <ul> <li>Опросники</li> <li>опросов в 0 планах</li> </ul>                                                                                         | 0/0 |
| <ul> <li>Реабилитационный</li> </ul>                          | і план                                                                                                    |                                                                                                    |     |
|                                                               | 1. Упражнение 3<br>План: Реабилитационный план<br>Количество повторов: 10<br>Пауза перед упражнением: 3 сек<br>наже                                | <ul> <li>Физиотерапии</li> <li>посиедуры в 1 планах</li> <li>чение неактувлько. Уточните у лечащего</li> <li>необходимость выполнения.</li> </ul> | 0/1 |
|                                                               | <ol> <li>Упражнение 2 (Неактуально)</li> <li>План: Реабилитационный план<br/>Количество повторов: 10<br/>Пауза перед упражнением: 3 сек</li> </ol> | <ul> <li>Реабилитационный план</li> <li>Массаж</li> </ul>                                                                                         |     |

Рисунок 52 – В реабилитационном плане имеется неактуальное назначение

# 10.2. Просмотр и выполнение упражнений

Перейдите на вкладку «Упражнения» (см. Рисунок 53).

| Назначения 27.06.2019 🗎                                             |                      |   |  |  |  |  |  |  |
|---------------------------------------------------------------------|----------------------|---|--|--|--|--|--|--|
| Все назначения Упражнения Физиотерапии Опросники Статистика         |                      |   |  |  |  |  |  |  |
| Реабилитеционный план<br>Осложненный перелом голени с вывихом бедра | <ul> <li></li> </ul> | ~ |  |  |  |  |  |  |

# Рисунок 53 – Просмотр вкладки «Упражнения»

Для просмотра упражнений разверните перечень упражнений реабилитационного плана (см. Рисунок 54, Рисунок 55).

# **ЕММАRЕНА** версия 1.3.0

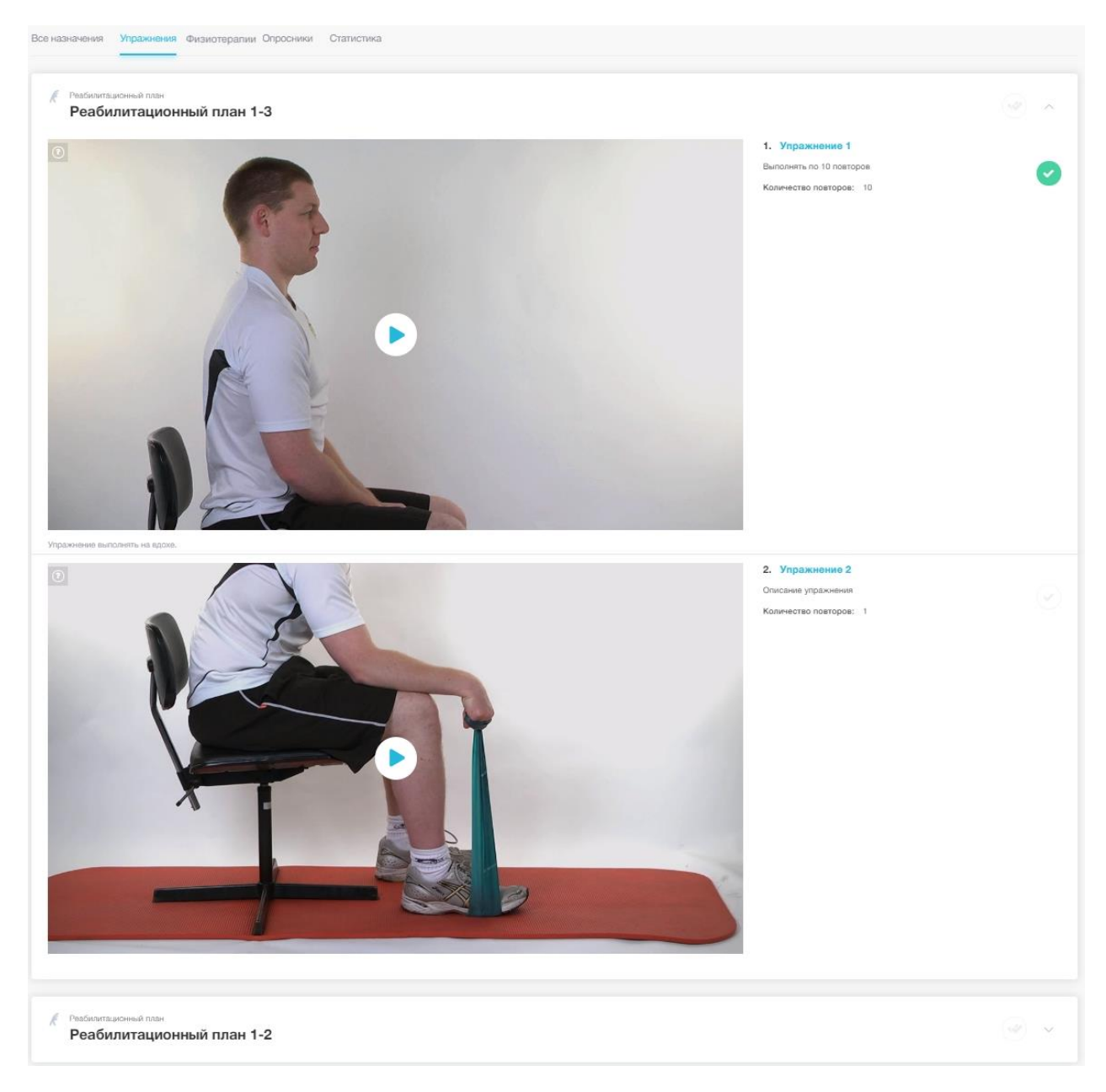

Рисунок 54 – Просмотр упражнения в реабилитационном плане на вкладке «Упражнения», упражнения будут воспроизводиться последовательно

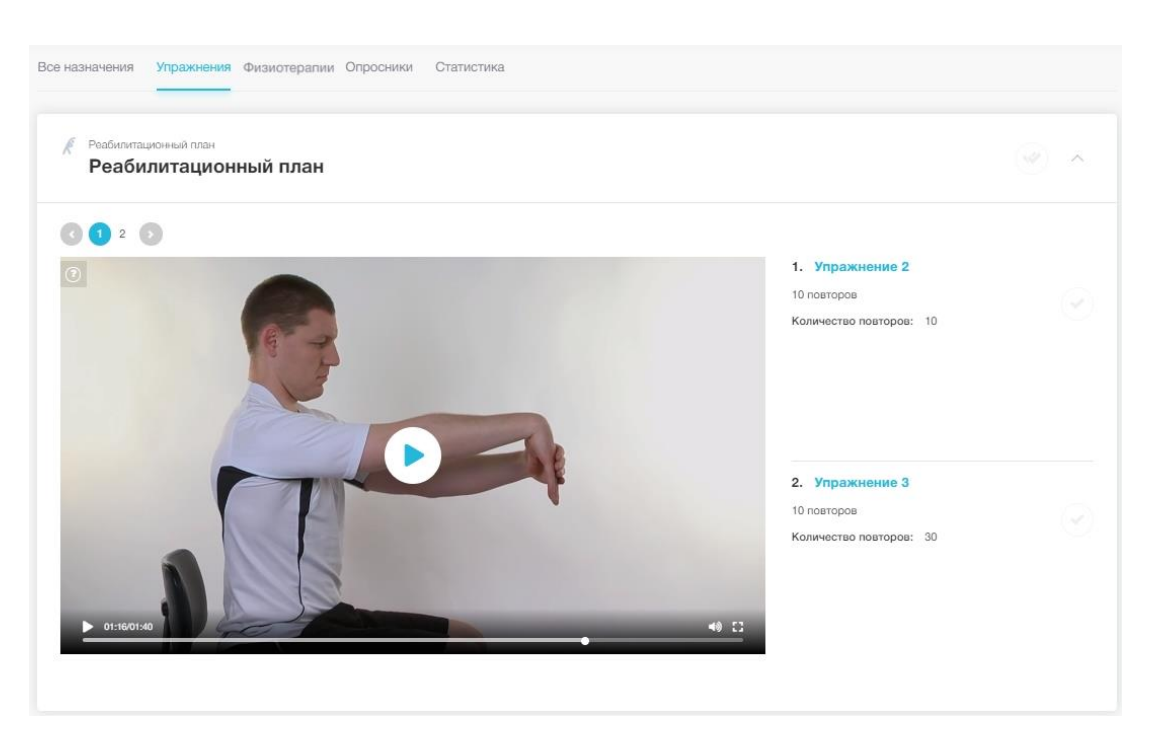

Рисунок 55 - Просмотр упражнения в реабилитационном плане на вкладке «Упражнения», упражнения будут воспроизводиться единым видеороликом

Нажмите кнопку воспроизведения соответствующего видеоролика для просмотра упражнений. Для просмотра видео в полноэкранном режиме нажмите 🗳 (см. Рисунок 56). Рядом с видеороликом будут демонстрироваться комментарии врача по выполнению просматриваемого упражнения. После выполнения упражнений проставьте

Упражнение будет отмечено как выполненное

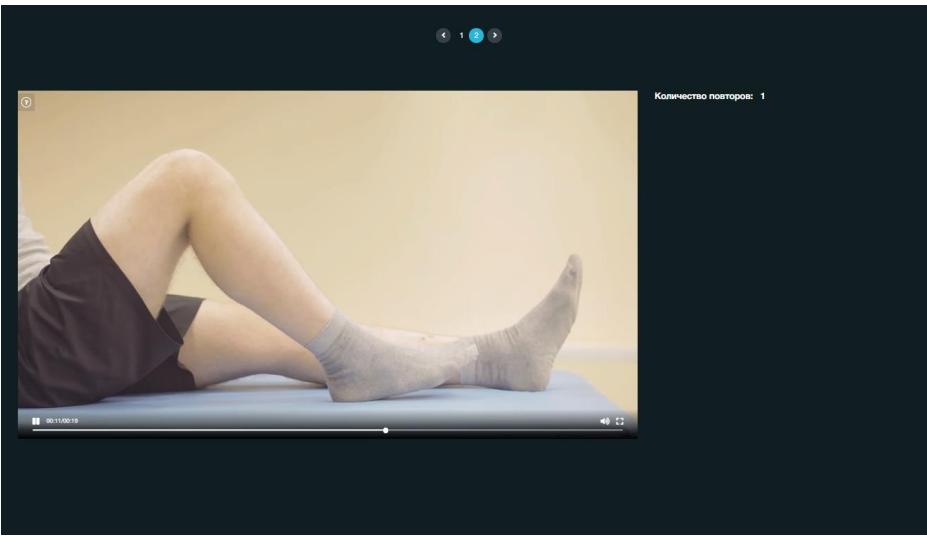

Рисунок 56 – Просмотр упражнения в полноэкранном режиме

для них отметку о выполнении

Вы также можете просмотреть упражнения и проставить отметки о выполнении на вкладке «Все назначения» (см. Рисунок 51).

10.3. Просмотр и выполнение назначенных физиотерапий

Для просмотра назначенных процедур разверните перечень процедур на вкладке «Физиотерапии» (см. Рисунок 57).

| Назначения 27.06.2019 🗎                                                                                                    |   |
|----------------------------------------------------------------------------------------------------|---|
| Все назначения Упражнения Физиотералии Опросники Статистика                                                                                                    |   |
| рабилитационный план<br>Осложненный перелом голени с вывихом бедра                                                                                                    | ^ |
| Мышечная электростимуляция<br>Физиотерапевтическое воздействие, которое направлено на восстановление функции мышечной и нервной ткани после повреждения. При электростимуляции мышц используют импульсные<br>токи различной силы и частоты. |   |

Рисунок 57 – Просмотр физиотерапий на вкладке «Физиотерапии»

После процедуры проставьте отметку о выполнении . Процедура будет отмечена как выполненная .

Вы также можете просмотреть назначенные физиотерапий и проставить отметки о выполнении на вкладке «Все назначения» (см. Рисунок 51).

# 10.4.Заполнение опросников

Для просмотра назначенных опросников откройте вкладку «Опросники» (см. Рисунок 58).

| Назначения 27.06.2019 🖮 Все назначения Упражнения Процедуры Опросники Статистика                   |                                                                |
|----------------------------------------------------------------------------------------------------|----------------------------------------------------------------|
| Ссложненный пералом голени с вышиком бедра<br>Адаптированный вариант шкалы MOXFQ                   | 9 из 9 копросов откечено                                       |
| Corroxненный перелом голени с вывихом бадра<br>Визуальная аналоговая шкала (Visual Analogue Scale) | О на 5 копросок откечено — — — — — — — — — — — — — — — — — — — |

Рисунок 58 – Просмотр опросников на вкладке «Опросники»

Разверните опросник для просмотра вопросов (см. Рисунок 59).

| Назначения 27.06.2019 🗎<br>Все назначения Упражнения Процедуры Опросники Статистика                     |                                                                                                    |
|----------------------------------------------------------------------------------------------------|----------------------------------------------------------------------------------------------------|
|                                                                                                    |                                                                                                    |
| Осложненный перелом голени с вызимом берра<br>Визуальная аналоговая шкала (Visual Analogue Scale)       | О на 8 вопросов отвечено                                                                           |
| Иннциатор: Тип: Дата назначения:<br>Комарова И.А. Регулярный 26.06.2019 16:58<br>Вопросы                | Вам необходимо ответить на вопросы сразу<br>Подунее Вы не сможете вернуться к заполнению опросника |
| Боль<br>Нет<br>Умеренная, редко<br>Сильная, ежедневно                                                   | Выбор из списка                                                                                    |
| Очень сильная, присутствует постоянно                                                                   |                                                                                                    |
| Функция, ограничение активности                                                                         | Выбор из списка                                                                                    |
| <ul> <li>Нет</li> <li>Нет ограничений ежедневной активности, только при избыточной нагрузке</li> </ul>  |                                                                                                    |
| Ежедневные ограничения, невозможность избыточной нагрузки     Ограничения, исключающие любую активность |                                                                                                    |
|                                                                                                    |                                                                                                    |

### Рисунок 59 – Заполнение опросника

Ответьте на вопросы и нажмите **Сохранить** для сохранения ответов. Если в настройках опросника врачом указано, что возможно частичное заполнение опроса, вы можете ответить на часть вопросов опросника и вернуться к опроснику позднее, при просмотре опросника отображается комментарий: «Вам необязательно отвечать на все вопросы сразу. Вы сможете вернуться к заполнению опросника позднее».

Если в настройках опросника врачом указано, что частичное заполнение невозможно, для сохранения результатов заполнения опросника необходимо ответить на все вопросы опросника сразу, при просмотре опросника отображается комментарий: «Вам необходимо ответить на вопросы сразу. Позднее Вы не сможете вернуться к заполнению опросника».

Вы также можете просмотреть и заполнить опросники на вкладке «Все назначения» (см. Рисунок 51).

### 10.5. Просмотр статистики

Откройте вкладку «Статистика» (см. Рисунок 60). Статистика отображается по всем актуальным и завершенным реабилитационным планам.

# Назначения

| Ha                              | азначения                                                                                                    |                              |                 |                                      |              |              |          |  |  |  |
|---------------------------------|----------------------------------------------------------------------------------------------------|------------------------------|-----------------|--------------------------------------|--------------|--------------|----------|--|--|--|
| Bce                             | назначения Упражнения Физиотерал                                                                                           | ии Опросники Статист         | ика             |                                      |              |              |          |  |  |  |
|                                 | Все планы Реабилитационный план 1 Реабилитационный план 1-3 Реабилитационный план 1-2 Индивидуальный реабилитационный план |                              |                 |                                      |              |              |          |  |  |  |
|                                 | Всего планов: Всего назначений: Упр<br>4 21 5                                                                              | ражнения: Физиотералии:<br>9 | Опросники:<br>7 | Невыполненные:<br>10                 |              |              |          |  |  |  |
| Поиск О                         |                                                                                                    | Дата назначения              |                 | 24.06.2019                           |              |              |          |  |  |  |
| Выбрано 2 план(-а) У Все назнач |                                                                                                    |                              | ания            |                                      |              | $\sim$       |          |  |  |  |
|                                 | Наименование 🕼                                                                                                    | Назначение ↓↑                | тип ↓↑          | План реабилитации                    | Назначено ↓↑ | Выполнено ↓↑ | Статус 🕼 |  |  |  |
|                                 | Упражнение 1                                                                                                    | Упражнение                   | Регулярный      | Реабилитационный план 1-3            | 24.06.2019   | 24.06.2019   |          |  |  |  |
|                                 | Электрофорез                                                                                                    | Процедура                    | Регулярный      | Реабилитационный план 1-3            | 24.06.2019   | 24.06.2019   |          |  |  |  |
|                                 | Массаж                                                                                                    | Процедура                    | Регулярный      | Реабилитационный план 1-3            | 24.06.2019   | 24.06.2019   |          |  |  |  |
|                                 | Опросник показ 20.06.2019                                                                                                  | Опросник                     | Регулярный      | Реабилитационный план 1-3            | 24.06.2019   | 24.06.2019   |          |  |  |  |
|                                 | Массаж                                                                                                    | Процедура                    | Регулярный      | Индивидуальный реабилитационный план | 24.06.2019   | 24.06.2019   |          |  |  |  |
|                                 | 0000                                                                                                    |                              |                 |                                      |              | 10 ~         | 1-5 из 5 |  |  |  |

### Рисунок 60 – Просмотр статистики

Актуальные реабилитационные планы отображаются на отдельных вкладках.

Для просмотра статистики выполнения назначений по всем реабилитационным планам, воспользуйтесь фильтрами поиска на вкладке «Все планы»:

- введите наименование или часть наименования назначения в поле поиска;
- выберите дату назначения с помощью встроенного календаря;
- выберите перечень реабилитационных планов, назначения из которых необходимо найти;
- вид назначения выберите «упражнение», «опросник» или «процедура» из списка;
- выберите тип назначения «регулярный» или «однократный»;
- выберите статус назначения: «выполнены», «частично выполнены», «не выполнены».